# HISTCITE的使用

# 制作人: 翟雪咏 胡林峰

http://www.agroipm.cn

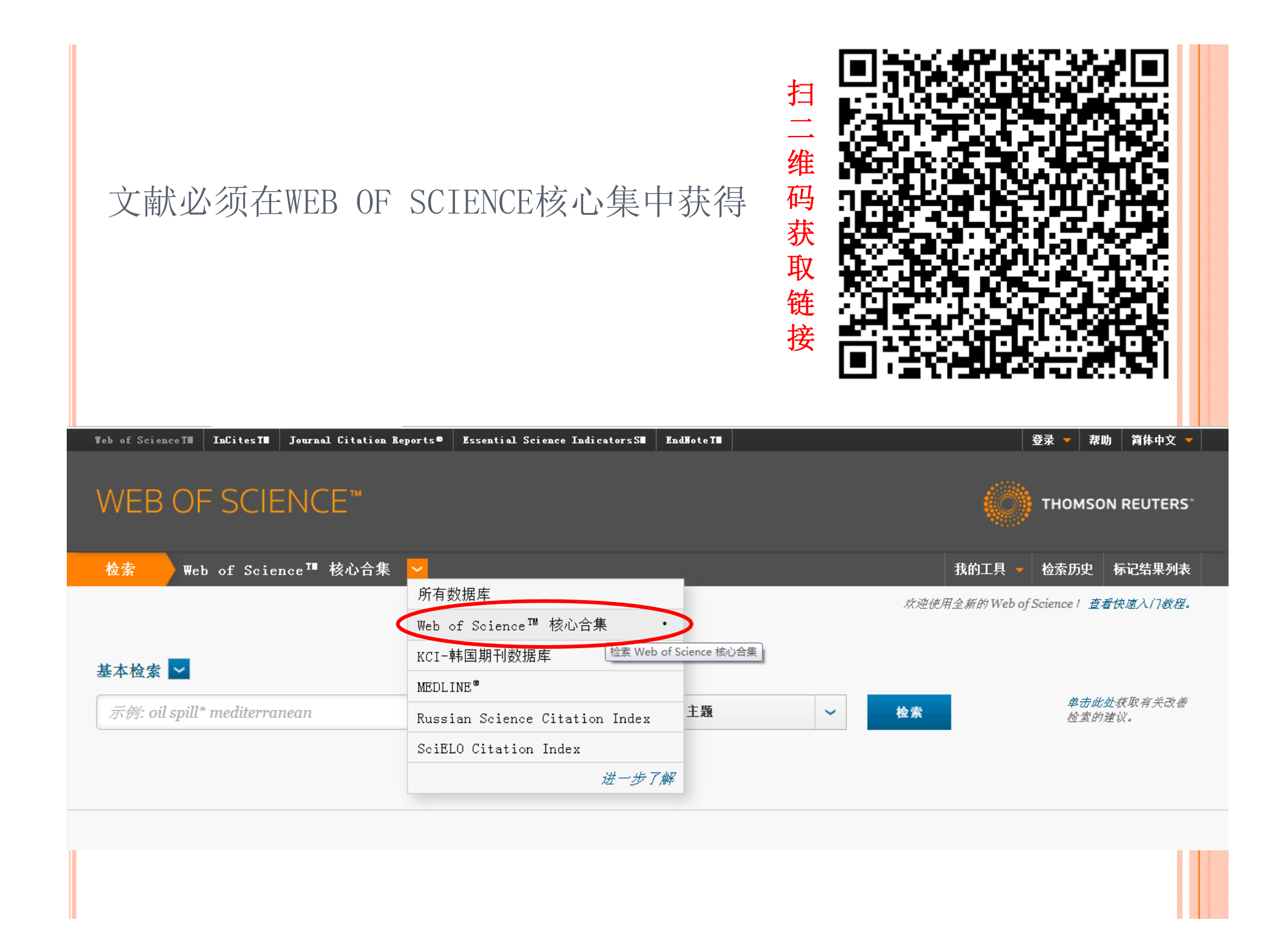

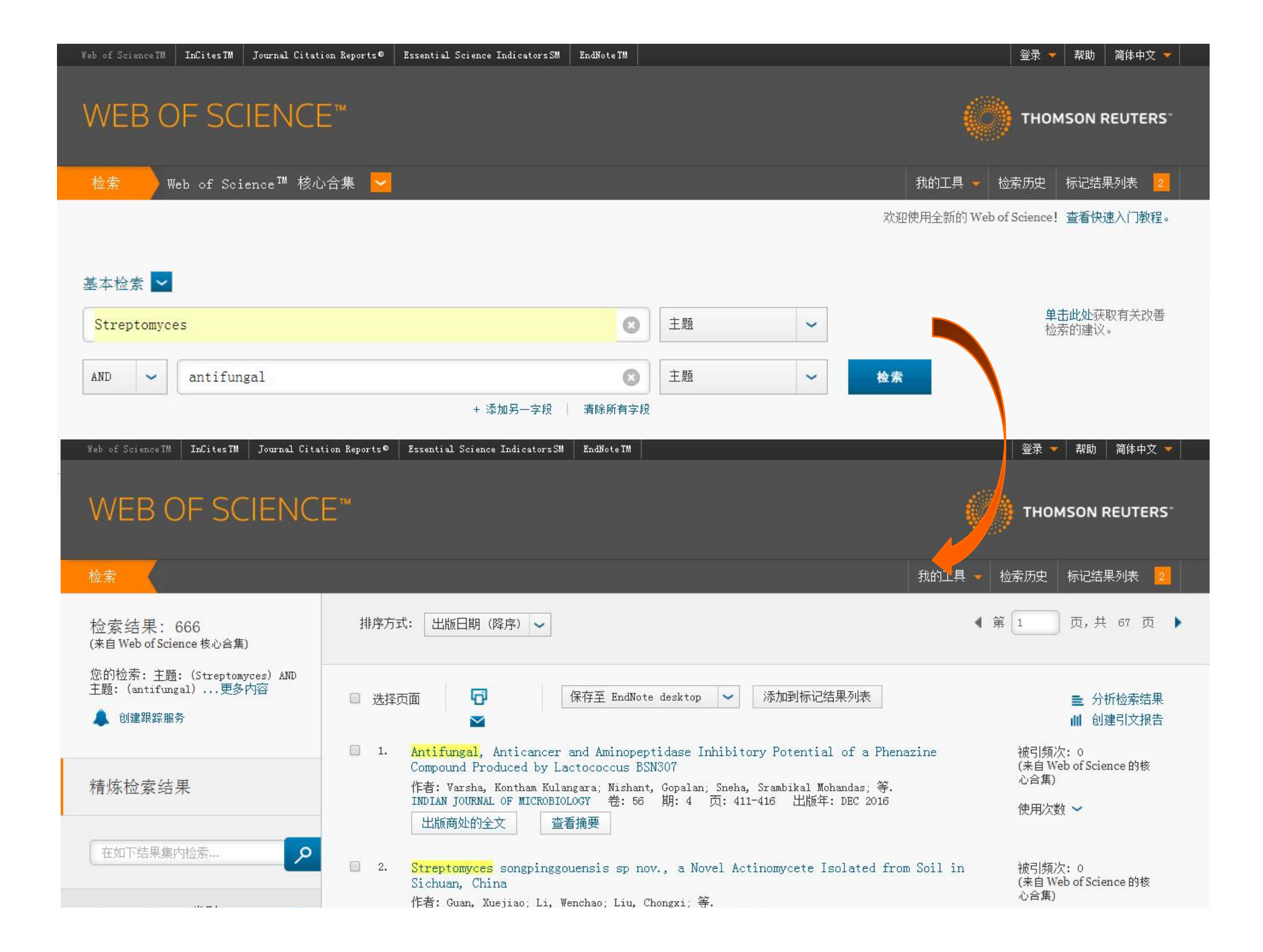

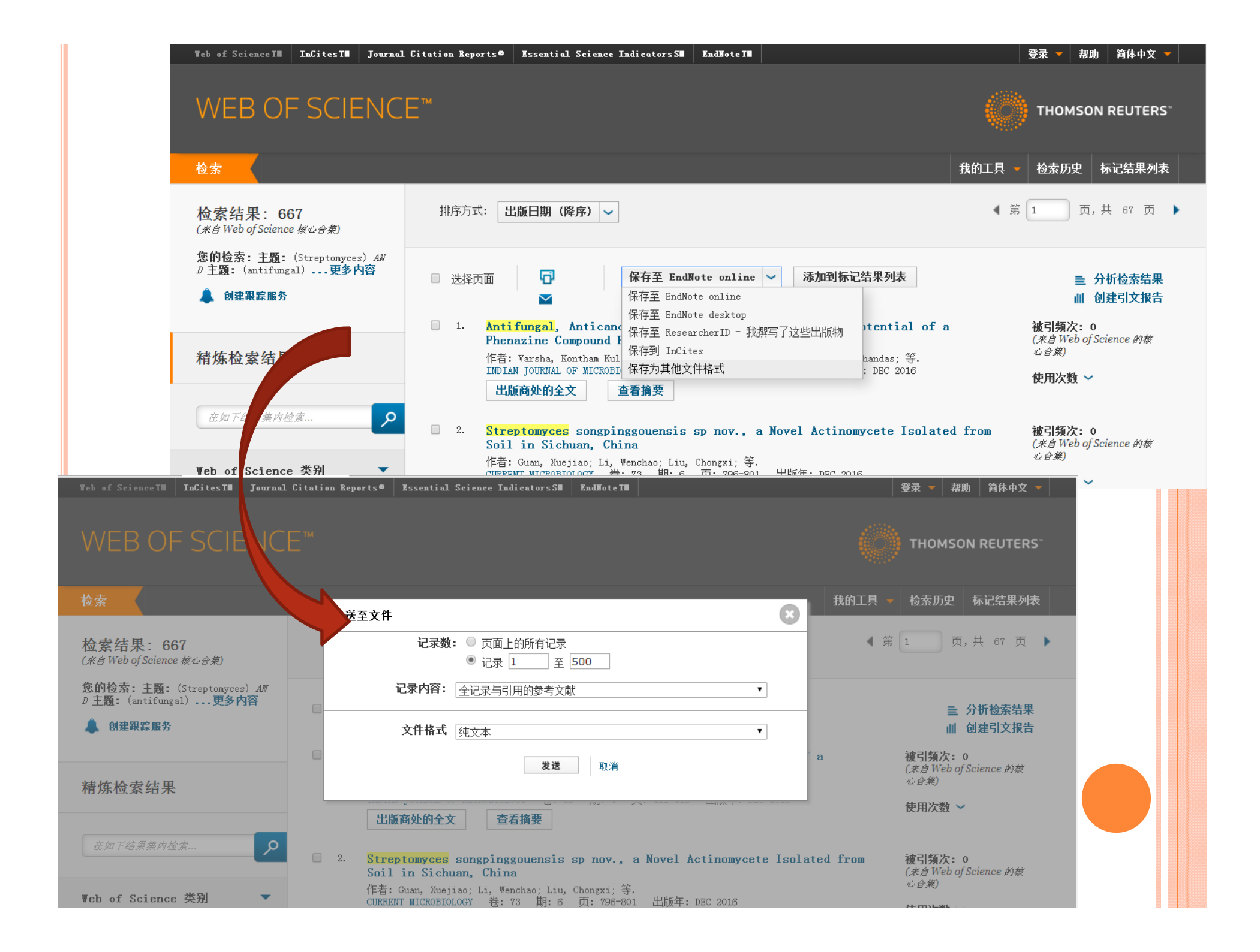

## 将文本文件中的 " FN Thomson Reuters Web of Science"替换成 "FN ISI Export FormatVR"

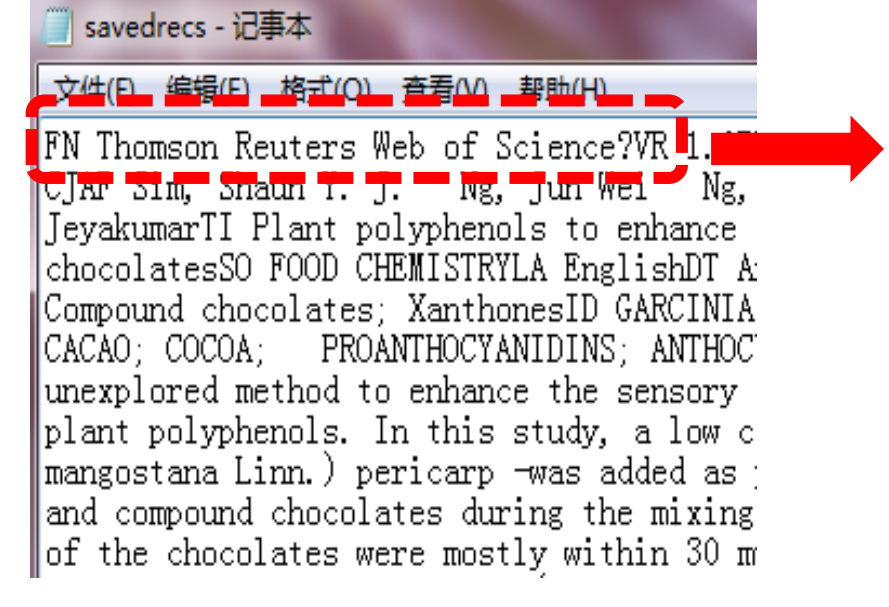

savedrecs - 记事本 编辑(E) 格式(O) 查看(V) 帮助(H) FN ISI Export FormatVR 1.0PT JAU Si Shaun Y.-J. - Ng, Jun Wei Ng. Wai Plant polyphenols to enhance the nu CHEMISTRYLA EnglishDT ArticleDE Pla XanthonesID GARCINIA-MANGOSTANA L. : PROANTHOCYANIDINS; ANTHOCYANINS; AN method to enhance the sensory and n polyphenols. In this study, a low c mangostana Linn.) pericarp -was add and compound chocolates during the of the chocolates were mostly withi morphology The polyphenols (procya

点击文件然后另存为,在弹出框的最下面的编码格式为: ANSI

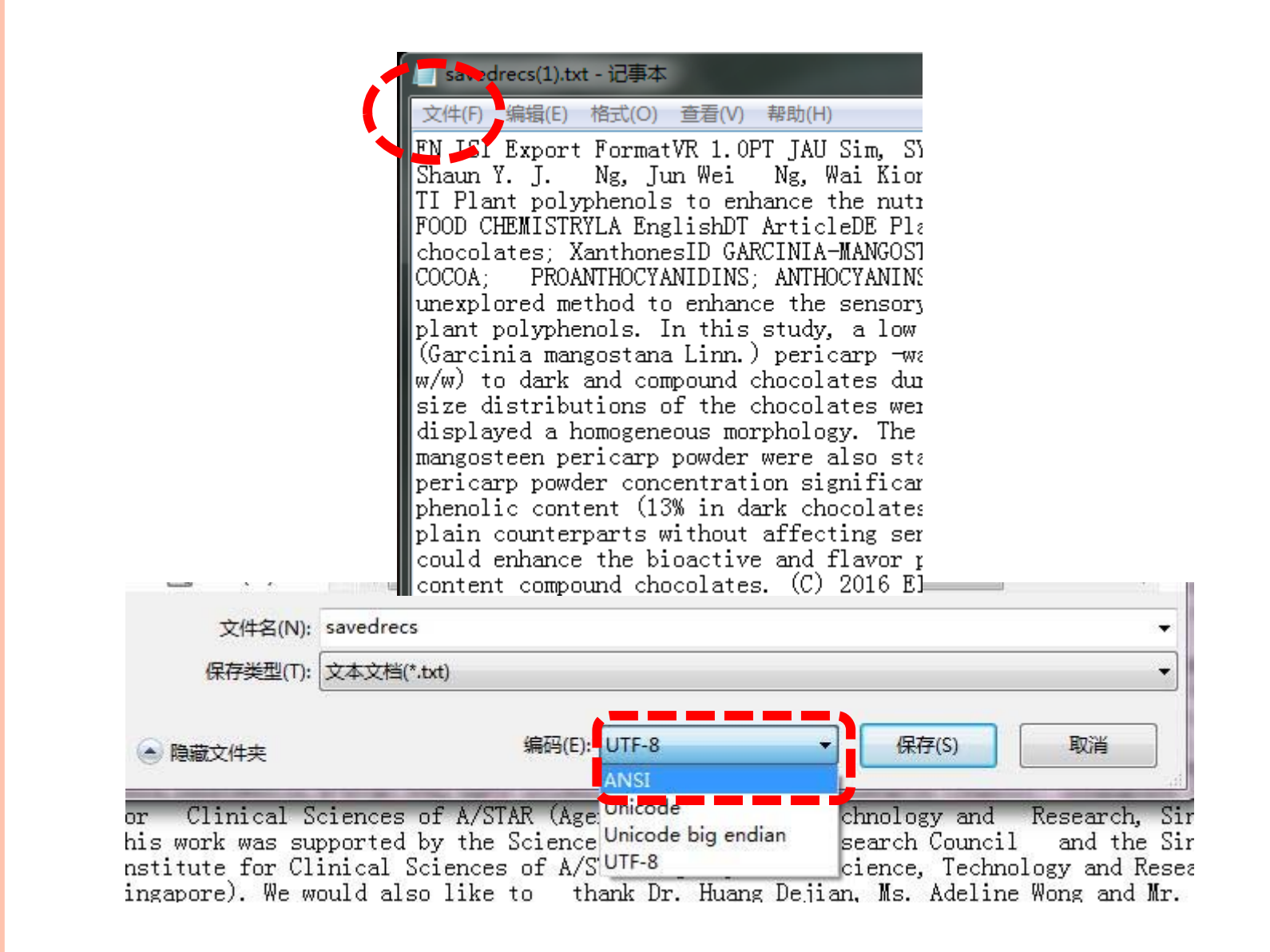

打开HISTCITE软件后,点击File然后点击Add File最后选择自己保存在C盘的文件,最终点击Add File即可

| C 公 公 ☆ ♥ http://1                                                                        | 360安全浏览器 8.1                                       |
|-------------------------------------------------------------------------------------------|----------------------------------------------------|
|                                                                                           | (こ) (この) (この) (この) (この) (この) (この) (この) (           |
| Ⅰ〉 〇 ] 跨屏浏览   🗋 HistCite - sha                                                            |                                                    |
| File A <del>nalyses View Tools</del> Help                                                 | I> O U劈屏测宽 □ HistCite - shanzhu.                   |
| Untitled Collection                                                                       |                                                    |
| List of All Records                                                                       | New record                                         |
|                                                                                           | Close                                              |
| Records: 0, Authors: 0, Journals: 0, Cited F                                              | Save : 0, Journals: 0, Cited Refere                |
| Document Type   Language   Institution   1                                                | Save as                                            |
|                                                                                           | Properties                                         |
| ed Collection                                                                             |                                                    |
| II Records                                                                                |                                                    |
|                                                                                           |                                                    |
| 0, Authors: 0, Journals: 0, Cited Reference<br>It Type   Language   Institution   Institu | nces: 0, words: 0<br>ition with Subdivision   Coun |
| Add File                                                                                  |                                                    |
|                                                                                           | a file with hibliography dat                       |
| 选择文件 未选择任何文件                                                                              | a nie with bibliography dat                        |
|                                                                                           |                                                    |
| Add File                                                                                  |                                                    |
|                                                                                           | IISTOILE                                           |
|                                                                                           |                                                    |
|                                                                                           |                                                    |
| Bit                                                                                       | pliometric Analy                                   |

#### **Untitled Collection**

List of All Records

Records: 666, Authors: 2736, Journals: 247, Cited References: 18442, Words: 2303 Yearly output | Document Type | Language | Institution | Institution with Subdivision | Country

| < <                                                                                                    | < < > >> >                                                                                                    |     |     |     |    |  |  |  |
|----------------------------------------------------------------------------------------------------|----------------------------------------------------------------------------------------------------|-----|-----|-----|----|--|--|--|
| #                                                                                                    | Date / Author / Journal                                                                                                    | LCS | GCS | LCR | CR |  |  |  |
| 1                                                                                                    | 105 Han Y, Yang BJ, Zhang FL, Miao XL, Li ZY<br>Characterization of Antifungal Chitinase from Marine Streptomyces sp DA11 Associated with South China Sea Sponge Craniella Australiensis<br>MARINE BIOTECHNOLOGY. 2009 FEB; 11 (1): 132-140                                                                                            | 14  | 41  | 0   | 54 |  |  |  |
| 2                                                                                                    | 119 Khamna S, Yokota A, Lumyong S<br>Actinomycetes isolated from medicinal plant rhizosphere soils: diversity and screening of antifungal compounds, indole-3-acetic acid and siderophore production<br>WORLD JOURNAL OF MICROBIOLOGY & BIOTECHNOLOGY. 2009 APR; 25 (4): 649-655                                                       | 13  | 56  | 0   | 40 |  |  |  |
| 3                                                                                                    | 132 Oskay M<br>Antifungal and antibacterial compounds from Streptomyces strains<br>AFRICAN JOURNAL OF BIOTECHNOLOGY. 2009 JUL 6; 8 (13): 3007-3017                                                                                                    | 13  | 20  | 2   | 38 |  |  |  |
| 4                                                                                                    | 22 Ueki M, Abe K, Hanafi M, Shibata K, Tanaka T, et al.<br>UK-2A, B, C and D, novel antifungal antibiotics from Streptomyces sp 517-02 .1. Fermentation, isolation, and biological properties<br>JOURNAL OF ANTIBIOTICS. 1996 JUL; 49 (7): 639-643                                                                                     | 10  | 28  | 0   | 8  |  |  |  |
| 5                                                                                                    | 26 Hanafi M, Shibata K, Ueki M, Taniguchi M<br>UK-2A, B, C and D, novel antifungal antibiotics from Streptomyces sp 517-02 .2. Structural elucidation<br>JOURNAL OF ANTIBIOTICS. 1996 DEC; 49 (12): 1226-1231                                                                                                    | 10  | 22  | 1   | 7  |  |  |  |
| 6                                                                                                    | <ul> <li>113 Haeder S, Wirth R, Herz H, Spiteller D</li> <li>Candicidin-producing Streptomyces support leaf-cutting ants to protect their fungus garden against the pathogenic fungus Escovopsis</li> <li>PROCEEDINGS OF THE NATIONAL ACADEMY OF SCIENCES OF THE UNITED STATES OF AMERICA. 2009 MAR 24; 106 (12): 4742-4746</li> </ul> | 10  | 107 | 0   | 36 |  |  |  |
| 7                                                                                                    | 13 HOCHLOWSKI JE, WHITTERN DN, HILL P, MCALPINE JB                                                                                                    | 9   | 20  | 0   | -7 |  |  |  |
| LCS是local citation score的简写,即本地引用次数。<br>GCS是global citation score,即总引用次数。<br>CR是cited references,即文章引用的参考文献数量。<br>LCR是local cited references的简写,是指某篇文献引用的所有文献中,有多少篇文<br>献在当前数据库中。 |                                                                                                    |     |     |     |    |  |  |  |
| GCS越高表明该文献被关注越多<br>LCS越高表明该文献在检索领域中被关注越多<br>根据LCS定位领域经典文献<br>根据LCR定位领域相关最新文献                                                                                                    |                                                                                                    |     |     |     |    |  |  |  |

HistCite<sup>™</sup> Grand Totals: LCS 669, GCS 6486, CR 27151 Collection span: 1991 - 2016

х

### 用HISTCITE软件作图,点击TOOLS的graph marker即可作图

| File Analyses View <b>Tools</b> Help                                                                                                    |                                                                                                    |     | ŀ   | listC | ite™ |
|----------------------------------------------------------------------------------------------------|----------------------------------------------------------------------------------------------------|-----|-----|-------|------|
| Untitled Collec Graph Maker<br>List of All Records Historiographs Make Histori                                                                                                    | Grand Totals: LCS 669, GCS 6486, CR 27151<br>Collection span: 1991 - 2016                                                                                      |     |     |       |      |
| cords: 666, Authors:     Move to     d References: 18442, Words: 2303       arly output   Docum     Mark & Tag     Alt+M       bit     bit                                                                                                    |                                                                                                    |     |     | X     |      |
| # Analyses index                                                                                                    | Date / Author / Journal                                                                                                    | LCS | GCS | LCR   | CR   |
| 1 105 Han Y, Ya Log XL, Li<br>Characterization of Antifungal Chitinase rom M<br>MARINE BIOTECHNOLOGY, 2009 FEB; 11                                                                                                    | Li ZY<br>Marine Streptomyces sp DA11 Associated with South China Sea Sponge Craniella Australiensis<br>1 (1): 132-140                                          | 14  | 41  | 0     | 54   |
| 2 119 Khamna S, Yokota A, Lumyong S<br>Actinomycetes isolated from medicinal plant rhi<br>WORLD JOURNAL OF MICROBIOLOGY & BI                                                                                                    | hizosphere soils: diversity and screening of antifungal compounds, indole-3-acetic acid and siderophore production<br>BIOTECHNOLOGY. 2009 APR; 25 (4): 649-655 | 13  | 56  | 0     | 40   |
| 3 132 Oskay M<br>Antifungal and antibacterial compounds from St<br>AFRICAN JOURNAL OF BIOTECHNOLOGY.                                                                                                    | Streptomyces strains<br>. 2009 JUL 6; 8 (13): 3007-3017                                                                                                    | 13  | 20  | 2     | 38   |
| 4 22 Ueki M, Abe K, Hanafi M, Shibata K, Tanaka T, et al.<br>UK-2A, B, C and D, novel antifungal antibiotics from Streptomyces sp 517-02 .1. Fermentation, isolation, and biological properties<br>JOURNAL OF ANTIBIOTICS. 1996 JUL; 49 (7): 639-643 |                                                                                                    |     | 28  | 0     | 8    |
| <ul> <li>5 26 Hanafi M, Shibata K, Ueki M, Taniguchi M</li> <li>UK-2A, B, C and D, novel antifungal antibiotics from Streptomyces sp 517-02 .2. Structural elucidation</li> <li>JOURNAL OF ANTIBIOTICS. 1996 DEC; 49 (12): 1226-1231</li> </ul>      |                                                                                                    |     | 22  | 1     | 7    |
| 6 113 Haeder S, Wirth R, Herz H, Spiteller D                                                                                                    | D<br>of cutting outs to protect their fungue conden against the pothegonic fungue Economic                                                                     | 10  | 107 | 0     | 36   |

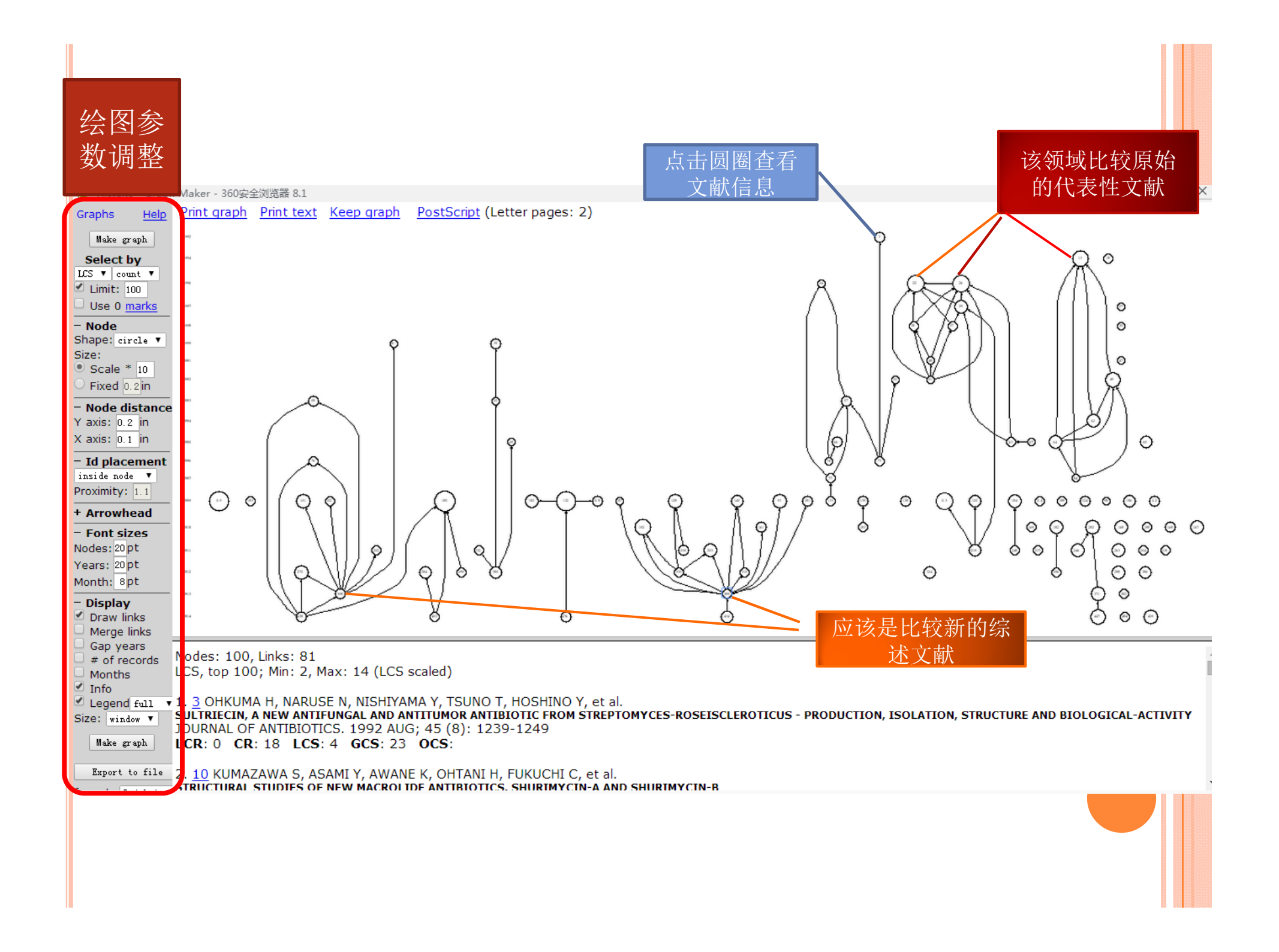

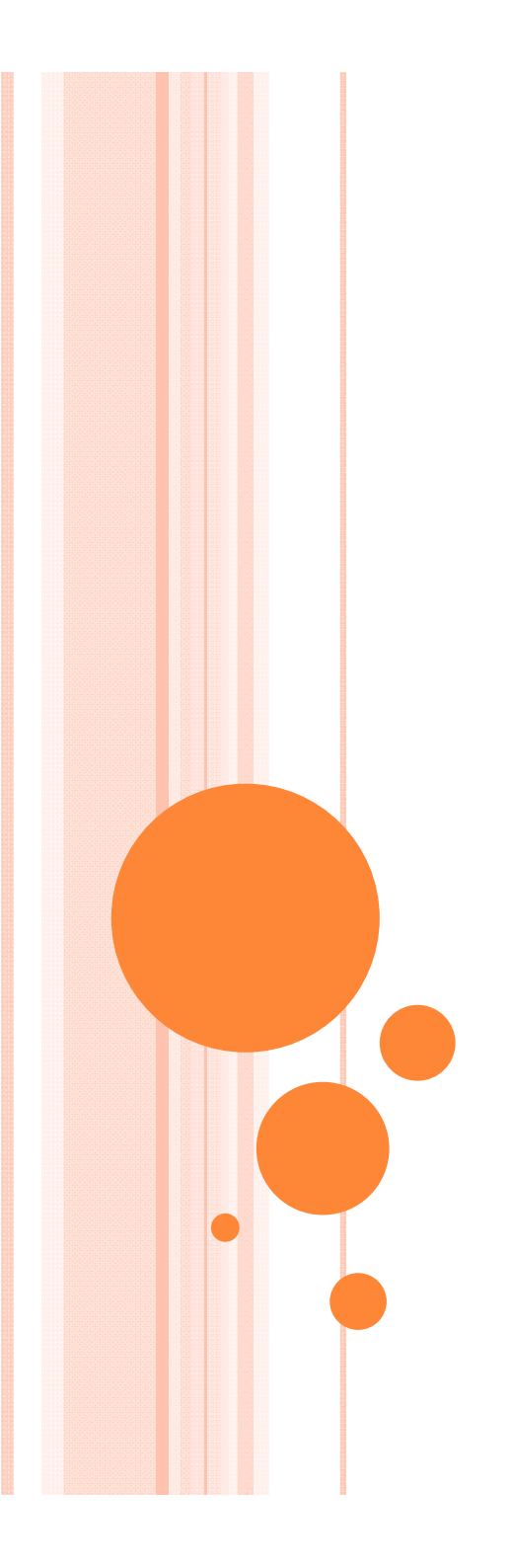

# 谢 谢!